# How to Program Siemens Step 7 to Get MGate 4101-MB-PBS' Diagnostic Information

Moxa Technical Support Team <u>support@moxa.com</u>

# Contents

| 1 | Description of Application | 2 |
|---|----------------------------|---|
| 2 | System Topology            | 5 |
| 3 | Modbus Setting             | 6 |
| 4 | Siemens PLC Setting        | 7 |
| 5 | Communication Test         |   |

Copyright © 2017 Moxa Inc.

Released on July 19, 2017

#### About Moxa

Moxa is a leading manufacturer of industrial networking, computing, and automation solutions. With over 25 years of industry experience, Moxa has connected more than 30 million devices worldwide and has a distribution and service network that reaches customers in more than 70 countries. Moxa delivers lasting business value by empowering industry with reliable networks and sincere service for automation systems. Information about Moxa's solutions is available at <a href="https://www.moxa.com">www.moxa.com</a>. You may also contact Moxa by email at <a href="https://www.moxa.com">info@moxa.com</a>.

#### How to Contact Moxa

Tel: +886-2-8919-1230 Fax: +886-2-8919-1231

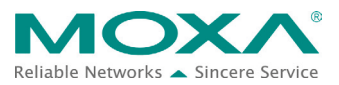

#### How to Program Siemens Step 7 to Get MGate 4101-MB-PBS' Diagnostic Information

## **1** Description of Application

When an error, such as a disconnection or no response, occurs in the Modbus connection while the MGate 4101-MB-PBS is in Modbus Master mode, the MGate, however, will continue sending polling requests. After three requests have been sent without a response, the MGate will then enter diagnostic mode. In this mode, the MGate sends diagnostic packets periodically to PROFIBUS master. Upon receiving the correct response, the MGate will go back to normal operations.

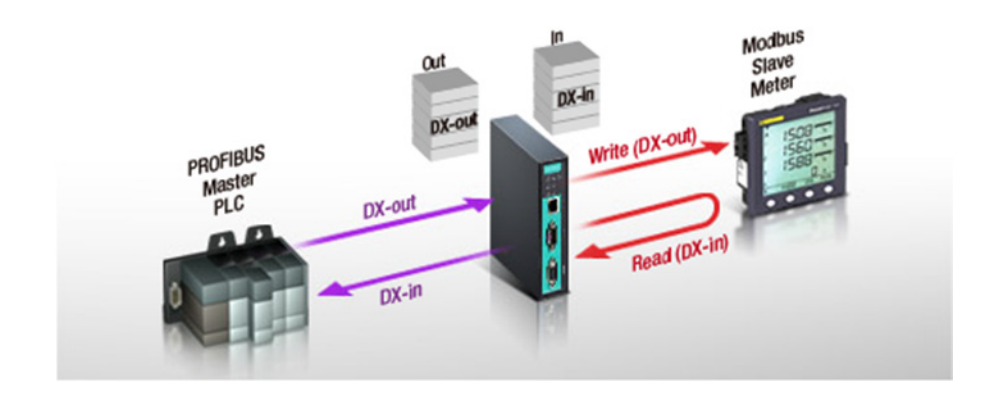

For example, let's assume two Modbus commands are mapped to two PROFIBUS modules that will be used in the PLC program. If the two Modbus commands don't get a response, then the MGate 4101-MB-PBS will send a PROFIBUS diagnostic package to the master. If the Modbus command is still failing after a dwell time of three seconds, then the MGate 4101-MB-PBS will trigger the next diagnostic package transmission.

| Device | Modbus  | PROF     | IBUS I                                  | /O Mapping | ,             |                             |                   |             |            |               |
|--------|---------|----------|-----------------------------------------|------------|---------------|-----------------------------|-------------------|-------------|------------|---------------|
| Qu     | ickLink |          | Auto Maj                                | pping      |               |                             |                   | Page1       |            | Paging        |
| Modbus | (Read/M | /rite:0/ | 0 bytes)                                |            |               |                             | PROFIL            | BUS Slave ( | Input/Oupu | ut:0/0 bytes) |
| Name   | Enable  | SID      | D Func Addr Len Inter Addr Poll Interva |            | Poll Interval | Name I/O Mod CID Inter Addr |                   |             |            |               |
|        |         |          | Mod                                     | bus Co     | mmand         | 1                           | Pro               | fibus M     | lodule :   | 1             |
|        |         |          | Mod                                     | bus Co     | mmand         | 12                          | Profibus Module 2 |             |            |               |

#### How to Program Siemens Step 7 to Get MGate 4101-MB-PBS' Diagnostic Information

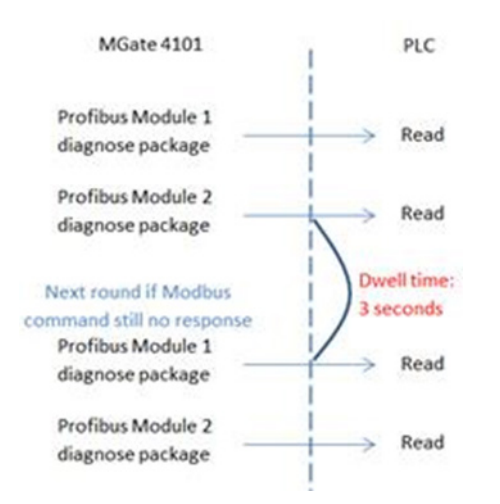

The diagnostic packet format is shown in the table below:

| Byte | Parameter | Notes                                           |
|------|-----------|-------------------------------------------------|
| 1    | Length    | The length of diagnostic packet                 |
| 2    | Page      | The paging number where the problematic data is |
|      | number    | located                                         |
| 3    | Module    | The PROFIBUS IO module number where the         |
|      |           | problematic data is located                     |

For instance, if the diagnose packet is 03 01 02, then it means the problematic data is located on page one of the second PROFIBUS IO module.

If you use Siemens PLC Step 7 PLC program develop environment, the values of the diagnostic packets will be displayed on the hardware's diagnostic screen. Though this is useful during the programming phase, it is not efficient for operators or maintenance engineers, since they need to have the PLC source file and have to log in to the PLC again to check the value on the hardware's diagnose screen. Instead, those diagnostic package can rather be read via a PLC program and displayed directly on SCADA or HMI systems.

### How to Program Siemens Step 7 to Get MGate 4101-MB-PBS' Diagnostic Information

This a more intuitive way to know diagnose messages. This tech note demonstrates how to program in Siemens Simatic Step 7 to retrieve the MGate's diagnostic information.

| IS:                                          | Error                                                                                                    |                                     | Note        | orce job                  |                                       |
|----------------------------------------------|----------------------------------------------------------------------------------------------------|-------------------------------------|-------------|---------------------------|---------------------------------------|
| Pe                                           | aformance Data                                                                                                    | Comm                                | unication   | Stacks                    | Identification                        |
| Gene                                         | eral Diagn                                                                                                    | ostic Buffer                        | Memory      | Scan Cycle Time           | Time System                           |
| vents                                        | : 🗖 /                                                                                                    | Filter settings active              | e 🗖 Ti      | me including CPU/local ti | me difference                         |
| No.                                          | Time of day                                                                                                    | Date                                | Event       |                           | -                                     |
| 1                                            | 01:51:27.502 PM                                                                                                    | 07/17/2017                          | Module prob | lem or maintenance nece   | ssary                                 |
| 2                                            | 01:51:27.487 PM                                                                                                    | 07/17/2017                          | Module prob | lem or maintenance nece   | ssary                                 |
| 3                                            | 01:51:24.482 PM                                                                                                    | 07/17/2017                          | Module prob | lem or maintenance nece   | ssary                                 |
| 4                                            | 01:51:24.467 PM                                                                                                    | 07/17/2017                          | Module prob | lem or maintenance nece   | ssary                                 |
| 5                                            | 01:51:21.461 PM                                                                                                    | 07/17/2017                          | Module prob | lem or maintenance nece   | ssary                                 |
| 6                                            | 01:51:21.446 PM                                                                                                    | 07/17/2017                          | Module prob | lem or maintenance nece   | ssary                                 |
| 7                                            | 01:51:18.441 PM                                                                                                    | 07/17/2017                          | Module prob | lem or maintenance nece   | ssary 🔻                               |
| etails                                       | on event: 1 of                                                                                                    | 10                                  |             | Event ID:                 | 16# 3942                              |
| loduk<br>nput a<br>Iser ir<br>Nagno<br>loduk | e problem or mainte<br>e type: Distributed I,<br>address: 2043<br>iformation available<br>ostic interrupt from s<br>e/submodule fault | nance necessary<br>/0s<br>ubstitute |             |                           | L L L L L L L L L L L L L L L L L L L |
| S                                            | ave As                                                                                                    | Settings                            | Go To       | 1                         | Help on Event                         |

#### How to Program Siemens Step 7 to Get MGate 4101-MB-PBS' Diagnostic Information

# 2 System Topology

In the topology below, we use Siemens S7-300 PLC to communicate with the MGate 4101-MB-PBS. The MGate 4101-MB-PBS acts as a Modbus RTU Master to communicate with the Modbus Slave simulator running on the PC.

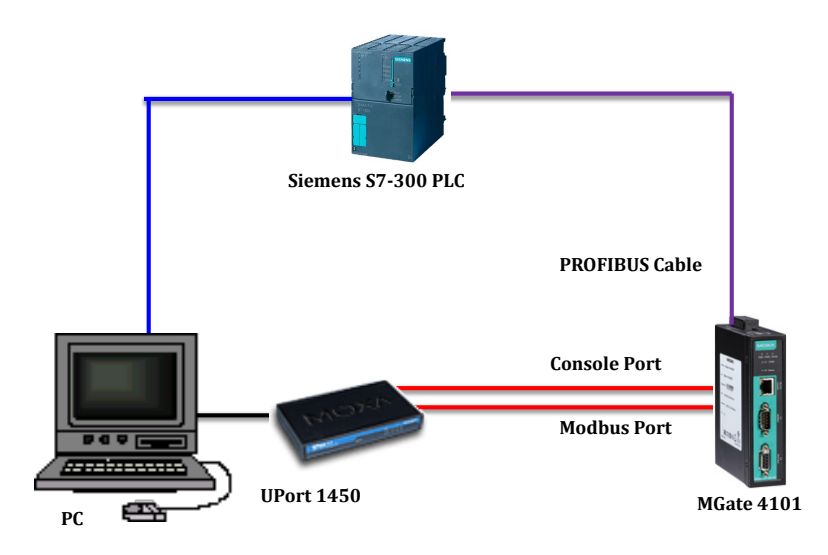

#### How to Program Siemens Step 7 to Get MGate 4101-MB-PBS' Diagnostic Information

# **3 Modbus Setting**

The PC runs MGate Manager to configure the MGate 4101-MB-PBS. Under the **Modbus** setting, check RTU Master Mode.

| Device Modbus PROFIBUS I | O Mapping               |          |                           |     |
|--------------------------|-------------------------|----------|---------------------------|-----|
| Mode<br>© RTU Slave Mode | Serial Port<br>Baudrate | 115200 🔻 | Protocol<br>Slave ID      | 1   |
| RTU Master Mode          | Parity                  | None 🔻   | Response Time-out<br>(ms) | 200 |
| ASCII Slave Mode         | Data bits               | 8 👻      | Max. Retry                | 0   |
| ASCII Master Mode        | Stop bit                | 1 •      |                           |     |
|                          | Flow Control            | None 👻   |                           |     |
|                          | FIFO                    | Enable 💌 |                           |     |
|                          | Interface               | RS232 -  |                           |     |

Under the **IO Mapping** setting, add two **Modbus Read** commands that poll Slave ID1 and ID2. Mapping these two commands to two "Input:2 bytes" PROFIBUS modules.

| Device Modbus PROFIBUS IO Mapping |        |     |      |      |     |            |               |    |                                         |                |      |            |
|-----------------------------------|--------|-----|------|------|-----|------------|---------------|----|-----------------------------------------|----------------|------|------------|
| QuidLink Auto Mapping Page1       |        |     |      |      |     |            |               |    |                                         |                |      |            |
| Modbus (Read/Write:4/0 bytes)     |        |     |      |      |     |            |               |    | PROFIBUS Slave (Input/Output:4/0 bytes) |                |      |            |
| Name                              | Enable | SID | Func | Addr | Len | Inter Addr | Poll Interval |    | Name                                    | I/O Mod        | CID  | Inter Addr |
|                                   | Cyclic | 1   | 3    | 0    | 1   | 0          | 1000          | 11 |                                         | Input:2 bytes  | 0x11 | 0          |
|                                   | Cyclic | 2   | 3    | 0    | 1   | 2          | 1000          |    |                                         | Input: 2 bytes | 0x11 | 2          |
|                                   |        |     |      |      |     |            |               |    |                                         |                |      |            |

The PC runs the **Modbus Slave** simulator. Create Slave ID1 and Slave ID2 to respond to the MGate 4101-MB-PBS's polling. In this situation, the MGate is in **Normal** mode.

| Modbus Slave - ID2                          |                                       |
|---------------------------------------------|---------------------------------------|
| File Edit Connection Se                     | tup Display View Window Help          |
| D 🛎 🖬 🎒 🛅 💆 .                               | ė <b>? №</b>                          |
| D1 = 03<br>D = 1: F = 03<br>00000<br>1<br>2 | D = 2: F = 03<br>00000<br>0<br>1<br>2 |
| For Help, press F1.                         | Port 19: 115200-8-N-1                 |

Copyright © 2017 Moxa Inc.

#### How to Program Siemens Step 7 to Get MGate 4101-MB-PBS' Diagnostic Information

## 4 Siemens PLC Setting

 Under HW Config, add the MGate PROFIBUS Slave to the PROFIBUS topology. Add two "Input: 2 Bytes" modules.

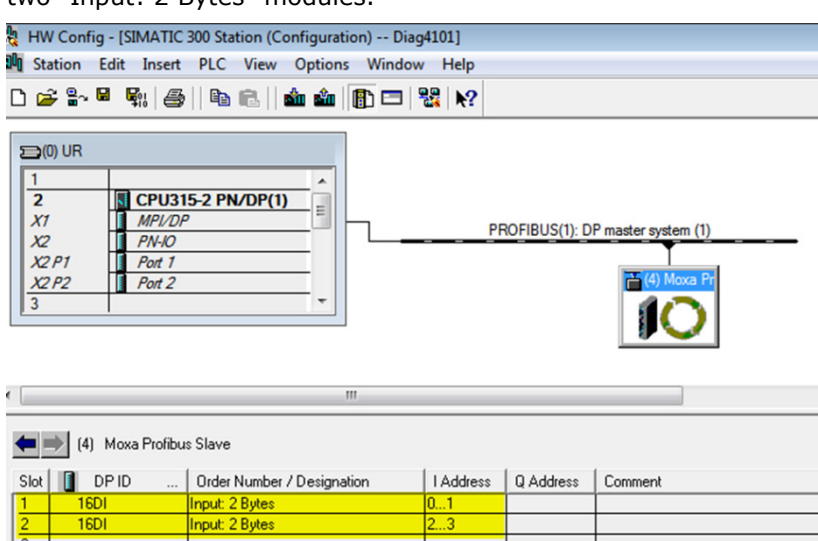

 Under S7 Program->Blocks, add OB1 and OB82 organization block objects. Also, add DB13 and DB82 data-block objects.

| SIMATIC Manager - [Diag4101                                                                                                    | C:\Share\Diag4101] | ]              |                            |                 |
|----------------------------------------------------------------------------------------------------|--------------------|----------------|----------------------------|-----------------|
| File Edit Insert PLC Vie                                                                                                    | ew Options Windo   | ow Help        |                            |                 |
| D 🛩   🎛 🛲   X 🗈 🛍                                                                                                    | 🚵 😨 💁 º º          | 🗽 🏥 🏢 🗈 🛛 < No | Filter > 💌 🕅               | 7   器 🎯   🖷 🗖 🗂 |
| Diag4101 Diag4101 | 🖄 System data      | g-081 g(       | 1882 <mark>@</mark> [DB13] | 🚍 D882          |

3. Set DB82's Symbolic Name as "DB\_DIAG".

| Properties - Data Block         |                                                |                                | × |
|---------------------------------|------------------------------------------------|--------------------------------|---|
| General - Part 1 General        | - Part 2 Calls Attributes                      |                                |   |
| Name:                           | DB82                                           |                                |   |
| Symbolic Name:                  | DB_DIAG                                        |                                | - |
| Symbol Comment:                 |                                                |                                | - |
| Created in Language:            | DB                                             |                                |   |
| Project Path:                   | Diag4101\SIMATIC 300 Statio<br>(1)\Blocks\DB82 | n\CPU315-2 PN/DP(1)\S7 Program |   |
| Storage location<br>of project: | C:\Share\Diag4101                              |                                | - |
| Date created:                   | Code<br>04/28/2017 03:13:47 PM                 | Interface                      |   |
| Last modified:                  | 04/28/2017 04:37:51 PM                         | 04/28/2017 04:37:51 PM         |   |
| Comment:                        |                                                |                                | * |
| ОК                              |                                                | Cancel Help                    |   |

Copyright  $\ensuremath{\mathbb{C}}$  2017 Moxa Inc.

#### How to Program Siemens Step 7 to Get MGate 4101-MB-PBS' Diagnostic Information

Edit DB82 object as below:

| 🔣 LAD/ST | K LAD/STL/FBD - [DB82 "DB_DIAG" Diag4101\SIMATIC 300 Station\CPU315-2 PN/DP(1)\\DB82] |                         |            |               |         |  |  |  |  |  |
|----------|---------------------------------------------------------------------------------------|-------------------------|------------|---------------|---------|--|--|--|--|--|
| 🕞 File   | File Edit Insert PLC Debug View Options Window Help                                   |                         |            |               |         |  |  |  |  |  |
| 0 🛩 🕯    | 🗅 📂 🏪 🚑 🐰 🗈 🛍 🗠 🕫 🕼 加 🔽 🗣 64   !<< >!   🗖 🔯 🕅                                         |                         |            |               |         |  |  |  |  |  |
| Address  |                                                                                       | Name                    | Туре       | Initial value | Comment |  |  |  |  |  |
| 0.       | 0                                                                                     |                         | STRUCT     |               |         |  |  |  |  |  |
| +0.      | 0                                                                                     | Stationsstatus1         | BYTE       | B#16#0        | Byte0   |  |  |  |  |  |
| +1.      | 0                                                                                     | Stationsstatus2         | BYTE       | B#16#0        | Byte1   |  |  |  |  |  |
| +2.      | 0                                                                                     | Stationsstatus3         | BYTE       | B#16#0        | Byte2   |  |  |  |  |  |
| +3.      | 0                                                                                     | Master_PROFIBUS_Adresse | BYTE       | B#16#0        | Byte3   |  |  |  |  |  |
| +4.      | 0                                                                                     | ID_High                 | BYTE       | B#16#0        | Byte4   |  |  |  |  |  |
| +5.      | .0 ID_Low                                                                             |                         | BYTE       | B#16#0        | Byte5   |  |  |  |  |  |
| +6.      | 0                                                                                     | Diag_Length             | BYTE       | B#16#0        | Byte6   |  |  |  |  |  |
| +7.      | 7.0 Page                                                                              |                         | BYTE       | B#16#0        | Byte7   |  |  |  |  |  |
| +8.      | 0                                                                                     | Module                  | BYTE       | B#16#0        | Byte8   |  |  |  |  |  |
| =10.     | 0                                                                                     |                         | END_STRUCT |               |         |  |  |  |  |  |

This object that is 9 bytes will store the MGate Diagnose Packet response.

4. Set DB13's Symbolic Name as "DB\_SFC13"

| Properties - Data Block         |                                                 | ×                              |
|---------------------------------|-------------------------------------------------|--------------------------------|
| General - Part 1 General        | - Part 2 Calls Attributes                       | 1                              |
| Name:                           | DB13                                            |                                |
| Symbolic Name:                  | DB_SFC13                                        |                                |
| Symbol Comment:                 |                                                 |                                |
| Created in Language:            | DB                                              |                                |
| Project Path:                   | Diag4101\SIMATIC 300 Station<br>(1)\Blocks\DB13 | n\CPU315-2 PN/DP(1)\S7 Program |
| Storage location<br>of project: | C:\Share\Diag4101                               |                                |
| Date created:                   | Code<br>04/28/2017 03:15:59 PM                  | Interface                      |
| Last modified:                  | 04/28/2017 04:45:57 PM                          | 04/28/2017 04:45:57 PM         |
| Comment:                        |                                                 | *                              |
| ОК                              |                                                 | Cancel Help                    |

Edit DB13 object as below:

| LAD/STL                                  | /FBD - [DB13 "DB_<br>dit Insert PLC D | SFC13" Diag4101\SIM<br>ebug <u>V</u> iew <u>O</u> ption | /IATIC 300 Station\/<br>s <u>W</u> indow <u>H</u> elp | CPU315-2 PN/DP(1)\\DB13] |  |  |  |  |  |
|------------------------------------------|---------------------------------------|---------------------------------------------------------|-------------------------------------------------------|--------------------------|--|--|--|--|--|
| 🗋 🖆 🏪 🛃 🐉 🗈 🎕 🗠 🗢 🕼 🏜 🔁 🏪 🚳 !!< >! 🔲 🛄 🕅 |                                       |                                                         |                                                       |                          |  |  |  |  |  |
| Address                                  | Name                                  | Туре                                                    | Initial value                                         | Comment                  |  |  |  |  |  |
| 0.0                                      |                                       | STRUCT                                                  |                                                       |                          |  |  |  |  |  |
| +0.0                                     | SFC13_Request                         | BOOL                                                    | FALSE                                                 |                          |  |  |  |  |  |
| +0.1                                     | SFC13_Busy                            | BOOL                                                    | FALSE                                                 |                          |  |  |  |  |  |
| +2.0                                     | SFC13_LADDR                           | WORD                                                    | W#16#0                                                |                          |  |  |  |  |  |
| +4.0                                     | SFC13_RET_VAL                         | INT                                                     | 0                                                     |                          |  |  |  |  |  |
| +6.0                                     | Module1_Error                         | BOOL                                                    | FALSE                                                 |                          |  |  |  |  |  |
| +6.1                                     | Module2_Error                         | BOOL                                                    | FALSE                                                 |                          |  |  |  |  |  |
| =8.0                                     |                                       | END_STRUCT                                              |                                                       |                          |  |  |  |  |  |

Addresses  $0 \sim 5$  will store SFC 13 response. We will store PROFIBUS module status in Address 6.0 and 6.1 after receiving the diagnostic packet.

Copyright  $\ensuremath{\mathbb{C}}$  2017 Moxa Inc.

#### How to Program Siemens Step 7 to Get MGate 4101-MB-PBS' Diagnostic Information

 OB82 setting: OB82 handles the I/O Point Fault interruption. When the MGate 4101-MB-PBS diagnosis is received, the Siemens PLC will trigger this interruption. In this state, we set "DB\_SFC13." SFC13\_Request bit to Trigger SFC 13 to read PROFIBUS diagnosis.

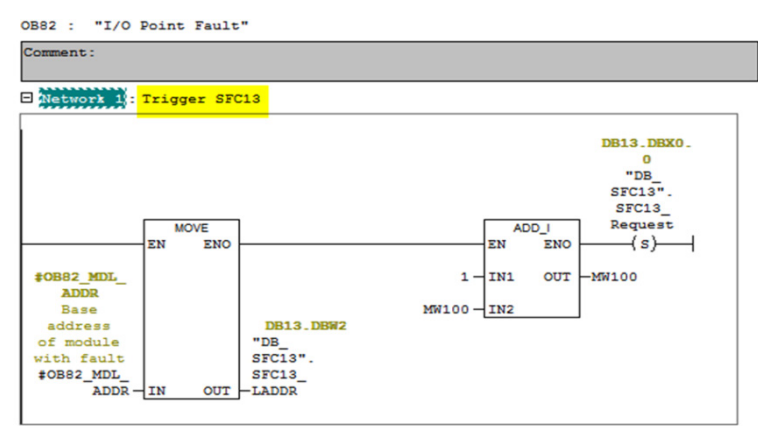

- 6. **OB1 setting:** In Network 1, when "**DB\_SFC13".SFC13\_Request** is enabled, we call
  - SFC13 to read diagnosis.

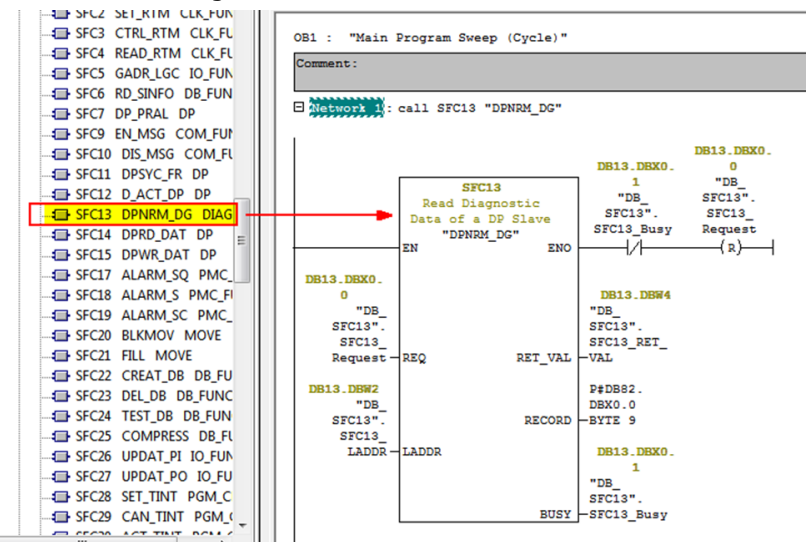

Copyright © 2017 Moxa Inc.

#### How to Program Siemens Step 7 to Get MGate 4101-MB-PBS' Diagnostic Information

The SFC 13 function block is under Libraries->Standard Library->System Function Blocks.

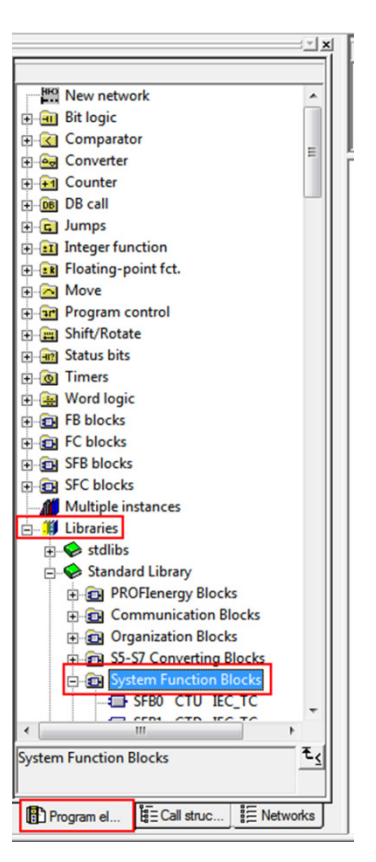

Copyright © 2017 Moxa Inc.

#### How to Program Siemens Step 7 to Get MGate 4101-MB-PBS' Diagnostic Information

In Network 2 and Network 3, we check **"DB\_DIAG".Module** byte to indicate the status of module 1 and module 2 should the MGate 4101-MB-PBS detect a Modbus command error.

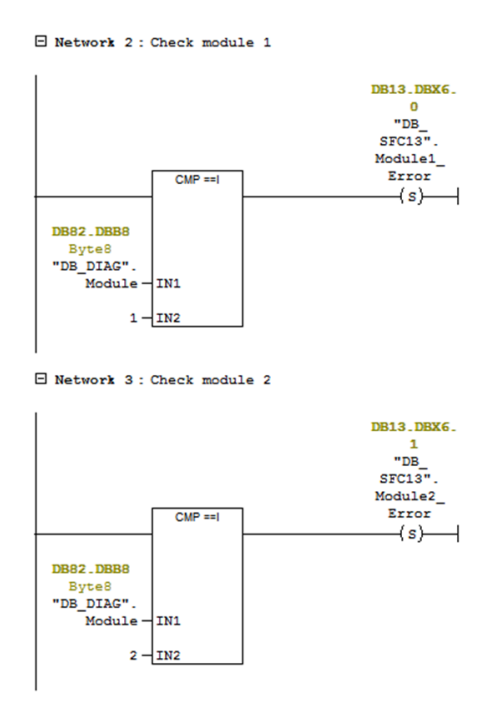

In Network 4, we reset "DB\_SFC13".Module1\_Error, and "DB\_SFC13".Module2\_Error when I0.0 bit is triggered.

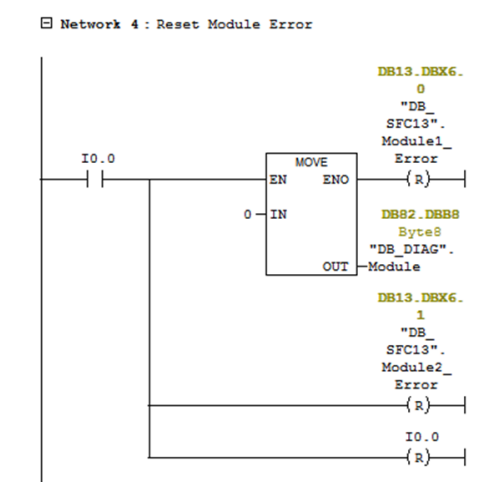

Copyright  $\ensuremath{\mathbb{C}}$  2017 Moxa Inc.

#### How to Program Siemens Step 7 to Get MGate 4101-MB-PBS' Diagnostic Information

# **5** Communication Test

#### 1) Create Variable Table

Create the Variation Table below and go online:

| 2  |     | ם  🛥 🕻   | 6     |                              | ° <u>∎</u> ≌ <u></u> №? | <u></u>       | <u> 47</u> 661 |
|----|-----|----------|-------|------------------------------|-------------------------|---------------|----------------|
| k  | .VA | T_1 @Dia | ag41( | 01\SIMATIC 300 Station\CPU31 | 5-2 PN/DP(1)\S7         | Program(1) ON | LINE           |
|    | 1   | Address  |       | Symbol                       | Display format          | Status value  | Modify value   |
| 1  |     |          |       |                              |                         |               |                |
| 2  |     | DB13.DBW | 2     | "DB_SFC13".SFC13_LADDR       | HEX                     | W#16#07FB     |                |
| 3  |     | DB13.DBW | 4     | "DB_SFC13".SFC13_RET_VAL     | HEX                     | W#16#7000     |                |
| 4  |     | DB13.DBB | 8     |                              | HEX                     | 20            |                |
| 5  |     | DB13.DBB | 6     |                              | HEX                     | B#16#00       |                |
| 6  |     | MW 100   |       |                              | HEX                     | W#16#0000     |                |
| 7  |     | I 0.0    |       |                              | BOOL                    | false         | true           |
| 8  |     | DB13.DBX | 6.0   | "DB_SFC13".Module1_Error     | BOOL                    | false         |                |
| 9  |     | DB13.DBX | 6.1   | "DB_SFC13".Module2_Error     | BOOL                    | false         |                |
| 10 |     |          |       |                              |                         |               |                |

When the MGate 4101-MB-PBS is in normal mode, then the statuses of

"DB\_SFC13".Module1\_Error and "DB\_SFC13".Module2\_Error are shown as false.

#### 2) Close Modbus Slave ID 2 Test:

We close Modbus Slave ID 2 simulator to let the MGate 4101-MB-PBS enter diagnostic mode. We can see the status of **"DB\_SFC13".Module2\_Error** is true.

| 1 | Address  |     | Symbol                   | Display format | Status value | Modify value |
|---|----------|-----|--------------------------|----------------|--------------|--------------|
| 1 |          |     |                          |                |              |              |
| 2 | DB13.DBW | 2   | "DB_SFC13".SFC13_LADDR   | HEX            | W#16#07FB    |              |
| 3 | DB13.DBW | 4   | "DB_SFC13".SFC13_RET_VAL | HEX            | W#16#7000    |              |
| 4 | DB13.DBB | 8   |                          | HEX            | <u>Þ4</u>    |              |
| 5 | DB13.DBB | 6   |                          | HEX            | B#16#02      |              |
| 6 | MW 100   |     |                          | HEX            | W#16#0003    |              |
| 7 | I 0.0    |     |                          | BOOL           | false        | true         |
| 8 | DB13.DBX | 6.0 | "DB_SFC13".Module1_Error | BOOL           | false        |              |
| 9 | DB13.DBX | 6.1 | "DB_SFC13".Module2_Error | BOOL           | true         |              |

#### How to Program Siemens Step 7 to Get MGate 4101-MB-PBS' Diagnostic Information

#### 3) Close Modbus Slave ID 1 Test:

We close Modbus Slave ID 1 simulator. We can see the status of **"DB\_SFC13".Module1\_Error** is true.

|    | 1 | Address  |     | Symbol                   | Display format | Status value    | Modify va |
|----|---|----------|-----|--------------------------|----------------|-----------------|-----------|
| 1  |   |          |     |                          |                |                 |           |
| 2  |   | DB13.DBW | 2   | "DB_SFC13".SFC13_LADDR   | HEX            | W#16#07FB       |           |
| 3  |   | DB13.DBW | 4   | "DB_SFC13".SFC13_RET_VAL | HEX            | W#16#7000       |           |
| F. |   | DB13.DBB | 8   |                          | HEX            | <mark>۵۵</mark> |           |
| ;  |   | DB13.DBB | 6   |                          | HEX            | B#16#03         |           |
| ;  |   | MW 100   |     |                          | HEX            | W#16#003F       |           |
| ·  |   | I 0.0    |     |                          | BOOL           | false           | true      |
| 3  |   | DB13.DBX | 6.0 | "DB_SFC13".Module1_Error | BOOL           | true            |           |
| 5  |   | DB13.DBX | 6.1 | "DB_SFC13".Module2_Error | BOOL           | true            |           |

#### 4) Back to Normal Mode Test:

We open Modbus Slave ID 1 and ID2 simulator to respond the MGate 4101-MB-PBS's polling. The MGate 4101-MB-PBS will go back to **n**ormal mode. But the statuses of

"DB\_SFC13".Module1\_Error and "DB\_SFC13".Module2\_Error are still true.

We can set I0.0 bit to reset the status of Module1\_Error and "DB\_SFC13".Module2\_Error.